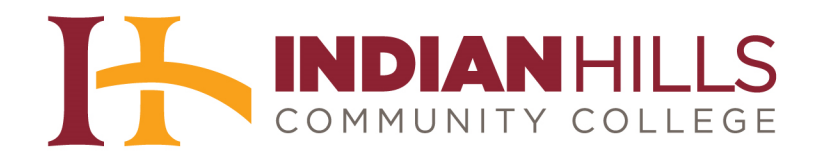

## Faculty Tutorial: Grade an Assignment

**Purpose:** To show faculty members the three available options for grading a MyHills assignment.

From within your Grade Center, click the drop-down arrow that appears next to the title of the assignment you would like to grade.

| able cell for the<br>a grade: click the<br>the Grade Center | grade. When scree<br>e cell, type the grad<br>r. <u>More Help</u> | table is static, and<br>en reader mode is<br>de value, and pres | d grades may be en<br>off, grades can be t<br>s the Enter key to si | tered on the G<br>yped directly<br>ubmit. Use the | rade Details<br>into the cells<br>arrow keys | page, accessed by s<br>on the Grade Cente<br>or the tab key to na | electing the<br>r page. To enter<br>vigate through |
|-------------------------------------------------------------|-------------------------------------------------------------------|-----------------------------------------------------------------|---------------------------------------------------------------------|---------------------------------------------------|----------------------------------------------|-------------------------------------------------------------------|----------------------------------------------------|
| Create Column                                               | Create Calcul                                                     | ated Column 🗸                                                   | Manage 🗸                                                            | Reports 🗸                                         | Filter                                       | Discover Content                                                  | Work Offline                                       |
|                                                             |                                                                   |                                                                 | 0.10                                                                |                                                   |                                              | Order                                                             |                                                    |
| Move To To<br>Grade Information E                           | xp Email ⊗<br>ar                                                  |                                                                 | Sort Co                                                             | oluinns By: Lay                                   | out Position                                 | Order: Ascendi                                                    | ing 😒<br>ober 8, 2013 7:37 AM                      |
| Move To To<br>Grade Information E<br>Last Name              | p Email ⊗<br>ar<br>First Name                                     | Introduce You                                                   | Sort Co<br>rs <sup>©®</sup> LU01: Essay                             | olumns By: Lay                                    | out Position<br>ay SLUO                      | Order: Ascendi<br>Last Saved:Octo<br>6: Essay Ul10:               | ing 😒<br>ober 8, 2013 7:37 AM<br>Essay             |
| Move To To<br>Grade Information E<br>Last Name              | p Email V<br>Iar<br>First Name<br>Stuart                          | Introduce You<br>20.00                                          | Sort Co<br>rs 🛇 LU01: Essay<br>Q                                    | LU04: Ess                                         | out Position<br>ay Luo<br>                   | Order: Ascendi<br>Last Saved:Octo<br>6: Essay LU10:<br>           | ing ☆<br>ober 8, 2013 7:37 AM<br>Essay             |
| Move To To<br>Grade Information E<br>Last Name              | pp Email ⊗<br>ar<br>First Name<br>Stuart<br>Janet                 | <ul> <li>Introduce You</li> <li>20.00</li> <li>20.00</li> </ul> | Sort Co<br>rs 🖉 LU01: Essay<br>Q                                    | LU04: Essa                                        | ay Luo<br>                                   | Order: Ascendi<br>Last Saved:Octo<br>6: Essay LU10:<br><br>       | ing 😒<br>ober 8, 2013 7:37 AM<br>Essay             |

In the menu that opens, select "Grade Attempts."

| Easternamic     | First Name | Introduce Yours | LU01: Essay | 1 1104: Essav 1 1106: Essay                                                                                                    | LU10: Essay         |
|-----------------|------------|-----------------|-------------|----------------------------------------------------------------------------------------------------|---------------------|
| Dent            | Stuart     | 20.00           | •           | Ouick Column Information                                                                                                    |                     |
| Learner         | Janet      | 20.00           | 8           |                                                                                                    |                     |
| elected Rows: 0 |            | <               |             | Grade Attempts                                                                                                    | >                   |
| Move To Top     | o Email ⊗  |                 |             | Grade Anonymously                                                                                                    | Icon Legend         |
|                 |            |                 |             | Assignment File Download                                                                                                    |                     |
|                 |            |                 |             | Assignment File Cleanup                                                                                                    | Edit Rows Displayed |
|                 |            |                 |             | View Grade History                                                                                                    |                     |
|                 |            |                 |             |                                                                                                    |                     |
|                 |            |                 |             | Edit Column Information                                                                                                    |                     |
|                 |            |                 |             | Edit Column Information<br>Column Statistics                                                                                                    |                     |
|                 |            |                 |             | Edit Column Information<br>Column Statistics<br>Set as External Grade                                                                                            |                     |
|                 |            |                 |             | Edit Column Information<br>Column Statistics<br>Set as External Grade<br>Show/Hide to Users                                                                      |                     |
|                 |            |                 |             | Edit Column Information<br>Column Statistics<br>Set as External Grade<br>Show/Hide to Users<br>Clear Attempts for All Users                                      |                     |
|                 |            |                 |             | Edit Column Information<br>Column Statistics<br>Set as External Grade<br>Show/Hide to Users<br>Clear Attempts for All Users<br>Sort Ascending                    |                     |
|                 |            |                 |             | Edit Column Information<br>Column Statistics<br>Set as External Grade<br>Show/Hide to Users<br>Clear Attempts for All Users<br>Sort Ascending<br>Sort Descending |                     |

©Indian Hills Community College | <u>www.indianhills.edu</u> | Page 1 of 24

The "Grade Assignment" page will open.

Note: You may also grade assignments from the "Needs Grading" page. Please see the tutorial "Grade Center: Needs Grading" for more information.

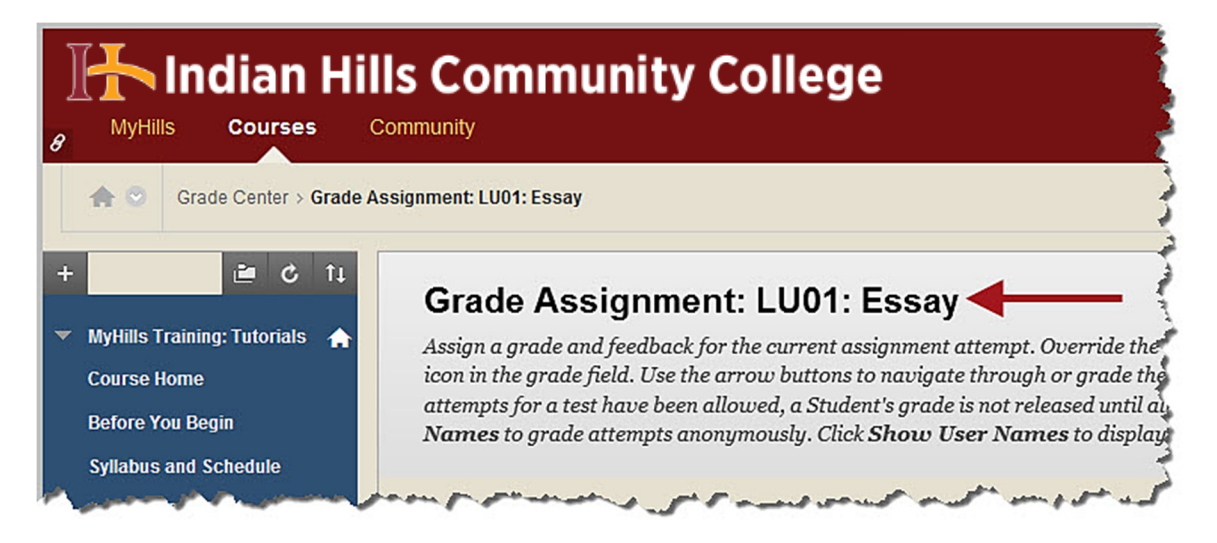

At the top of the page, the name of the student whose assignment you are grading will be listed next to "User." You can also see which assignment attempt, out of the total number of attempts, you are viewing for that student.

Note: Students will be in alphabetical order by last name. If you would like to grade assignments anonymously, click "Hide User Name" on the right side of the page.

| Assign a grade and feedback for the current assignme<br>pencil icon in the grade field. Use the arrow buttons t<br>attempts for a test have been allowed, a Student's gra<br><b>Names</b> to grade attempts anonymously. Click <b>Show</b> | ent attempt. Override the overall grade for the assignment by clicking the<br>o navigate through or grade the attempts in the queue one at a time. If m<br>ade is not released until all of the attempts have been graded. Click <b>Hide</b><br>o <b>User Names</b> to display user information. <u>More Help</u> | ultiple<br>U <b>ser</b> |
|----------------------------------------------------------------------------------------------------|----------------------------------------------------------------------------------------------------|-------------------------|
|                                                                                                    | Jump to Hide Use                                                                                                    | r Nam                   |
| User: Stuart Dent (Attempt 1 of 2)                                                                                                    | Exit < 1                                                                                                    | of 3                    |
| View: Full Grade Center                                                                                                    |                                                                                                    |                         |
| View: Full Grade Center                                                                                                    | 🖍 📄 « Assignment Details                                                                                                    |                         |
| View: Full Grade Center                                                                                                    | Assignment Details GRADE Last Graded Attempt                                                                                                    | /10                     |

©Indian Hills Community College | <u>www.indianhills.edu</u> | Page 2 of 24

By default, the first submitted file or typed submission will be visible in the box on the left side of the page.

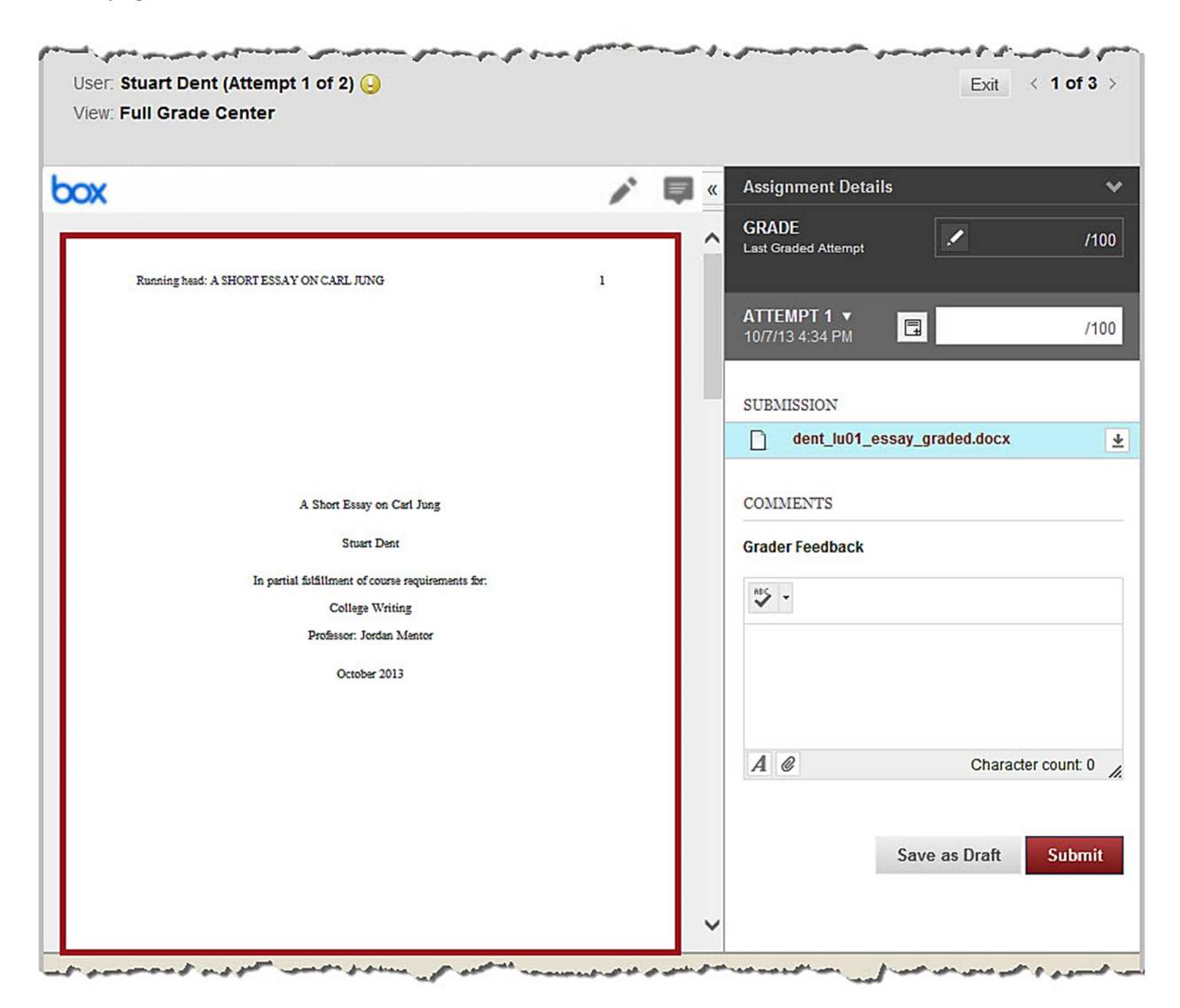

Click "Assignment Details" to expand the "Assignment Details" section.

| User: Stuart Dent (Attempt 1 of 2) 😔<br>View: Full Grade Center |         | Exit < 1 of 3 >        |
|-----------------------------------------------------------------|---------|------------------------|
| box                                                             | 🖍 🛤 « 🗸 | Assignment Details 🔶 🐂 |
|                                                                 | ^       | GRADE /100             |
| Running head: A SHORT ESSAY ON CARL JUNG                        | 1       | ATTEMPT 1 V            |
|                                                                 |         | 10/7/13 4:34 PM 📮 /100 |

©Indian Hills Community College | <u>www.indianhills.edu</u> | Page 3 of 24

The "Assignment Details" section includes the assignment "Name," the "Due Date" (if one has been assigned), the "Assignment Instructions," links to "Assignment Files" (if applicable), and "Class Statistics."

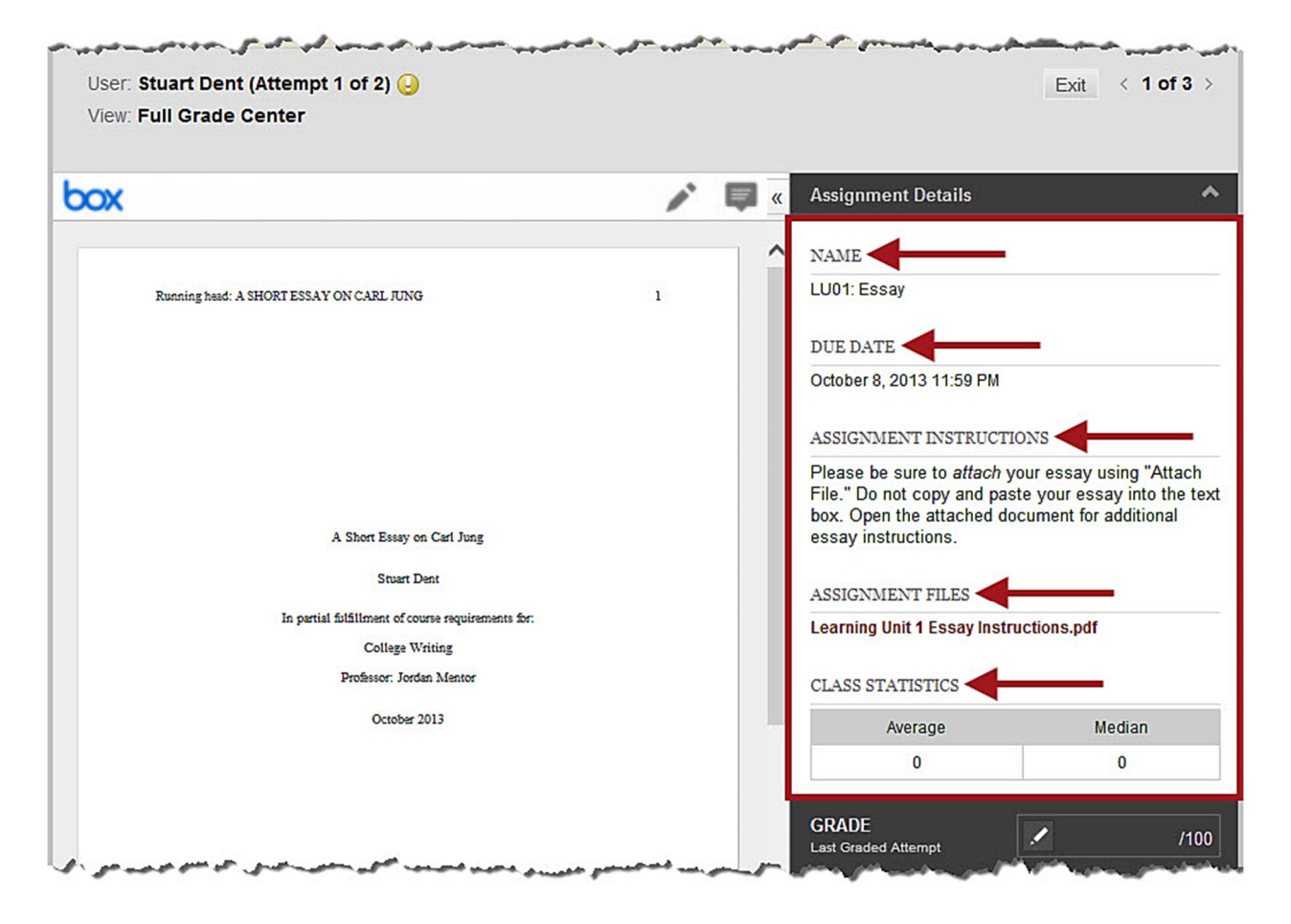

Note: Once expanded, click "Assignment Details" again to collapse this section.

If multiple attempts for the assignment were submitted, a drop-down arrow will appear next to "ATTEMPT 1." Click "**ATTEMPT 1**" to expand the list that includes attempts.

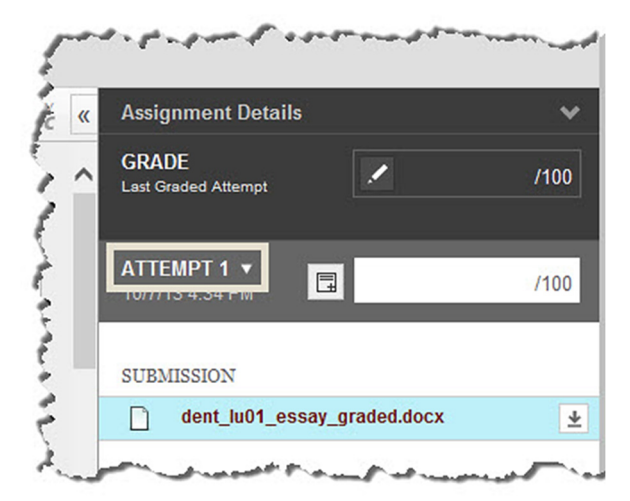

©Indian Hills Community College | <u>www.indianhills.edu</u> | Page 4 of 24

Then, in the list that appears, select the attempt you would like to view.

Note: "ATTEMPT 1" will be selected by default.

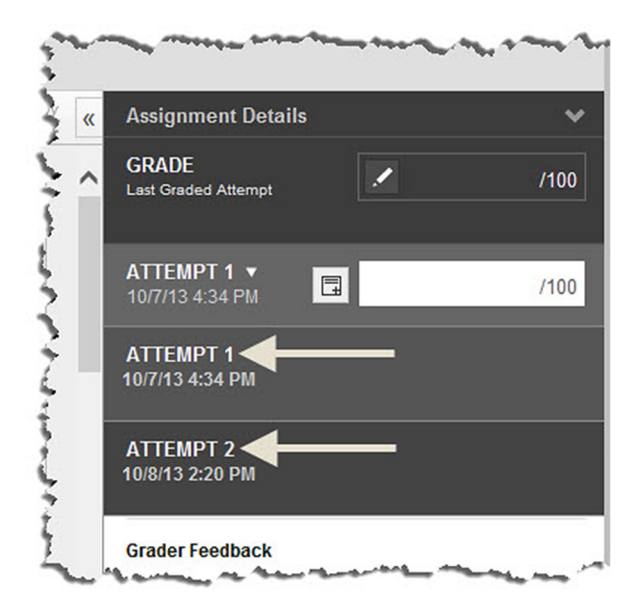

The submitted file(s) and/or "Submission Text" for the attempt you chose should now be listed under "SUBMISSION."

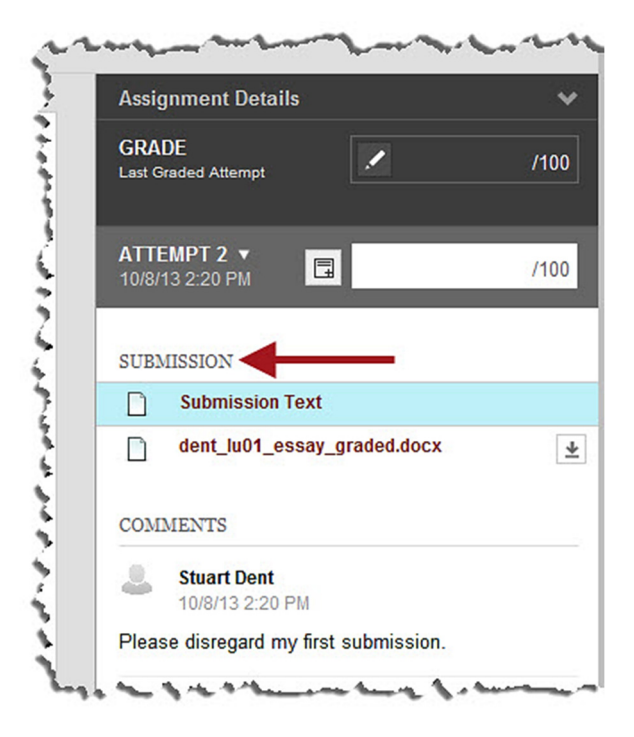

If multiple items are listed, select the item you would like to view (which will highlight it in blue).

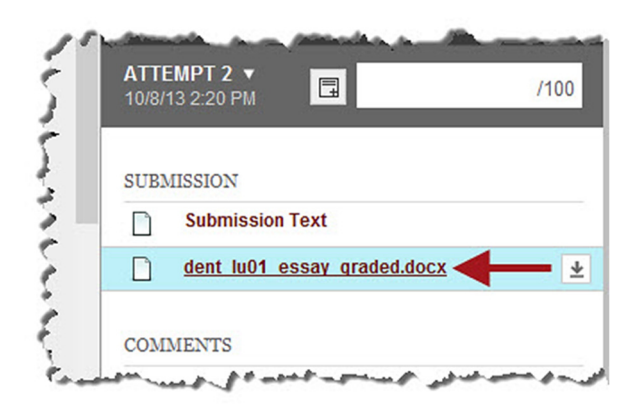

The selected file will now be visible in the box on the left side of the page.

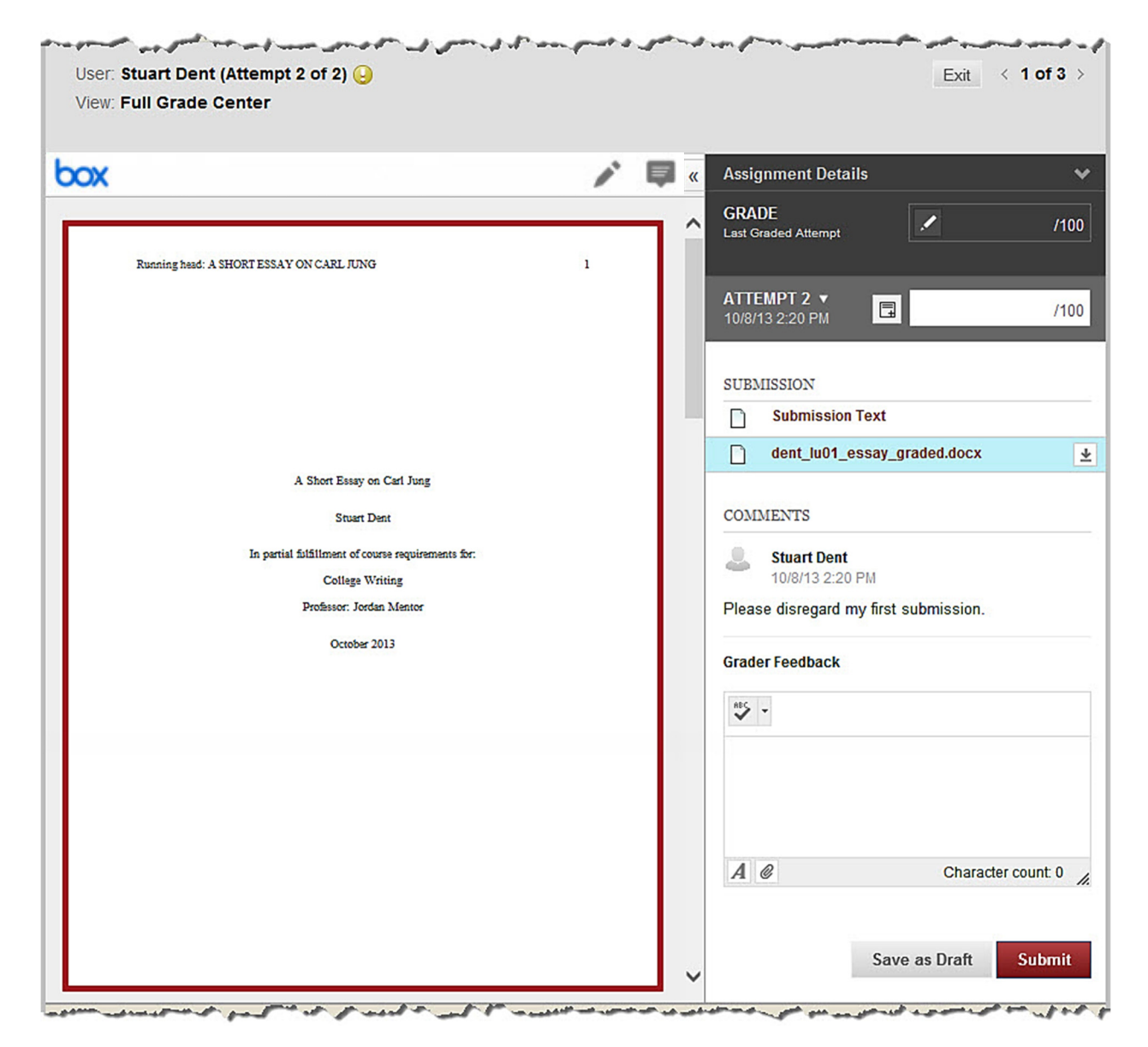

## **Option One: Grade the File in MyHills**

Use the arrow buttons or the scroll bar to navigate through the pages of the assignment.

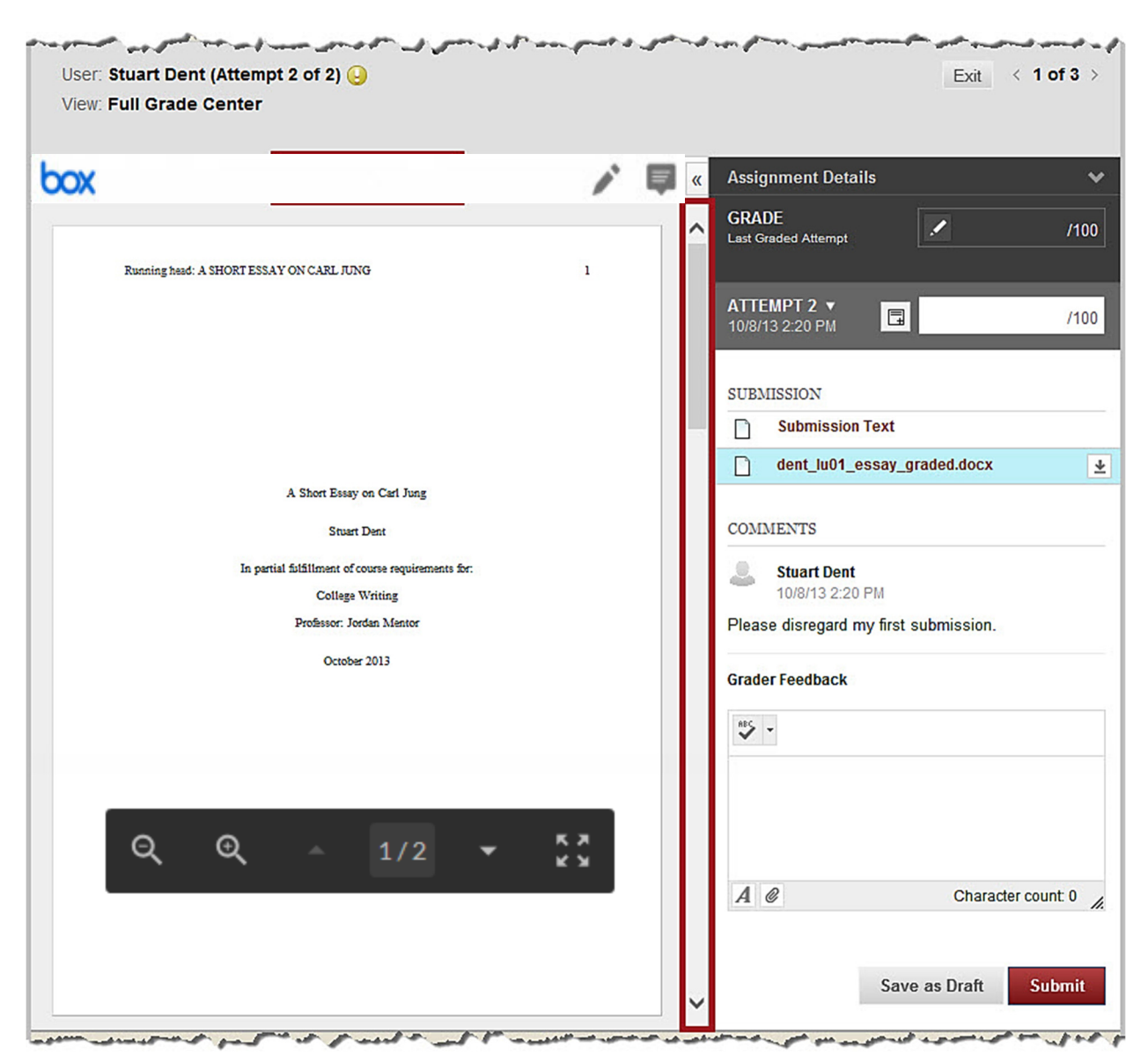

Use the "+" and "-" buttons to enlarge or reduce the text of the assignment, as needed.

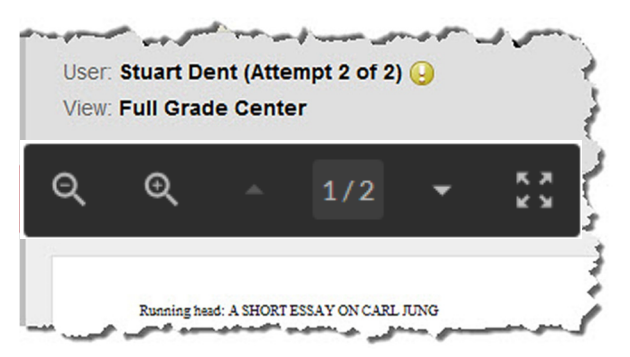

©Indian Hills Community College | <u>www.indianhills.edu</u> | Page 7 of 24

Click the "Add Comment" button, if you would like to add feedback to the assignment without having to download the file.

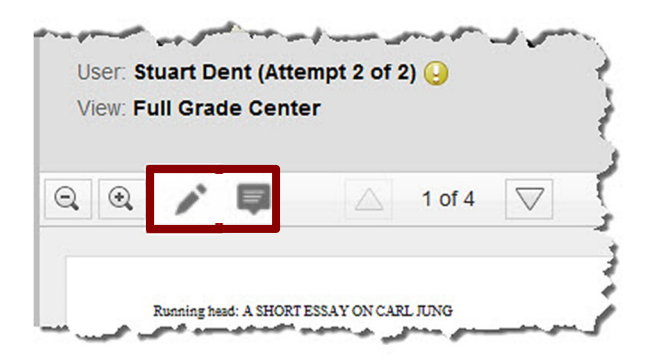

An additional menu will open. This menu includes several tools that can be used to insert feedback into the student's assignment.

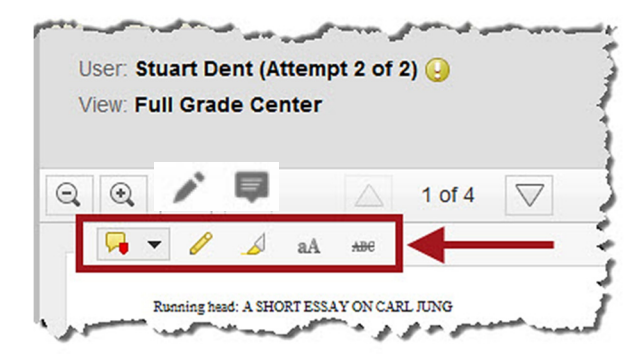

Click the "Comment" button to view the "Comment" options.

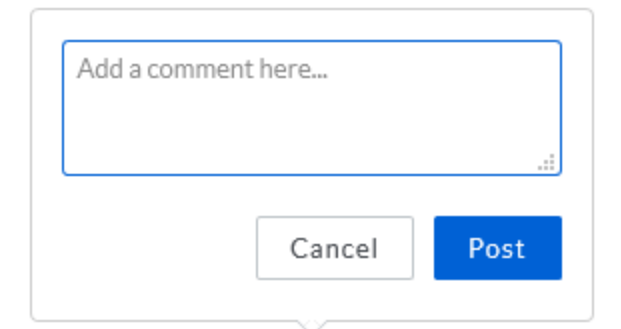

In the sub-menu that opens, you can choose to make a "Point Comment," an "Area Comment," or a "Text Comment." A "Point Comment" allows you to add feedback at a single point you select within the assignment. An "Area Comment" allows you to add feedback on an area you select within the assignment. A "Text Comment" allows to add feedback regarding text that you choose to highlight within the assignment.

| User: Stuart Dent (A<br>View: Full Grade Ce | ttempt 2 of 2) 🕗<br>nter |      |
|---------------------------------------------|--------------------------|------|
|                                             |                          |      |
| 2 🔍 🦯 📮                                     | 🛆 1 of 4 🗸               | Croc |
|                                             | aA ***                   |      |
| 🨼 Point Comment                             | TRANS OF CARLERS         |      |
| 둮 Area Comment                              | I ESSAY ON CARE JUNG     | 1    |
|                                             |                          |      |

Select the "Draw" icon to draw/write on the assignment using your cursor. You can write in black, red, blue, or green.

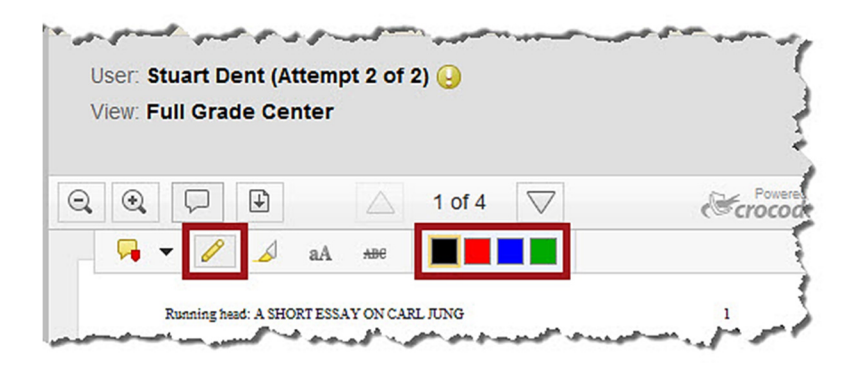

Click the "Highlight" icon to highlight text. You can highlight in yellow, orange, green, or blue.

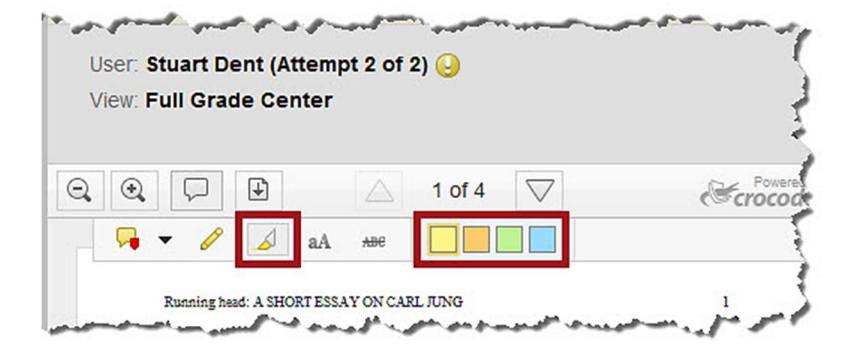

Choose the "Text" icon to type text within the assignment. You can type in black, red, blue, or green. There are also several sizes of font from which you can choose.

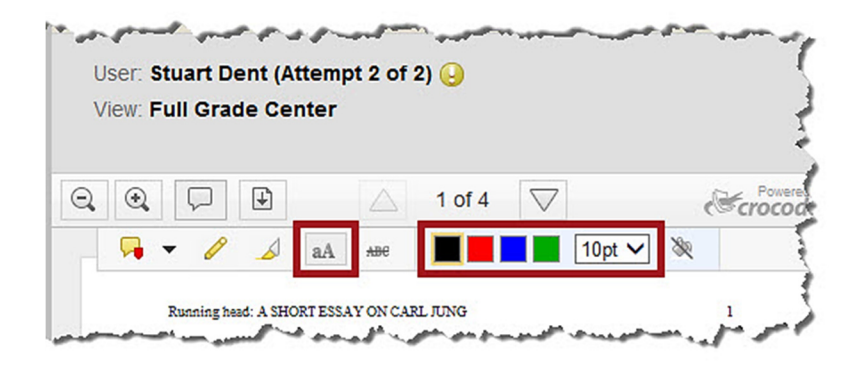

Select the "Strikeout" icon to select text within the assignment that you would like to draw a red line through.

|       |                    | 2) 🕗   | mpt 2 of 2       | User: Stuart Dent (Atter |
|-------|--------------------|--------|------------------|--------------------------|
|       |                    |        | ₽r               | view. Full Grade Cente   |
| Croco | $\bigtriangledown$ | 2 of 4 | $\bigtriangleup$ | 3. 3. 🖓 🗜                |
|       |                    |        | A ABC            | - 👎 🖌 🖌 a/               |

Right-click on feedback, then select "Remove" to delete any type of feedback.

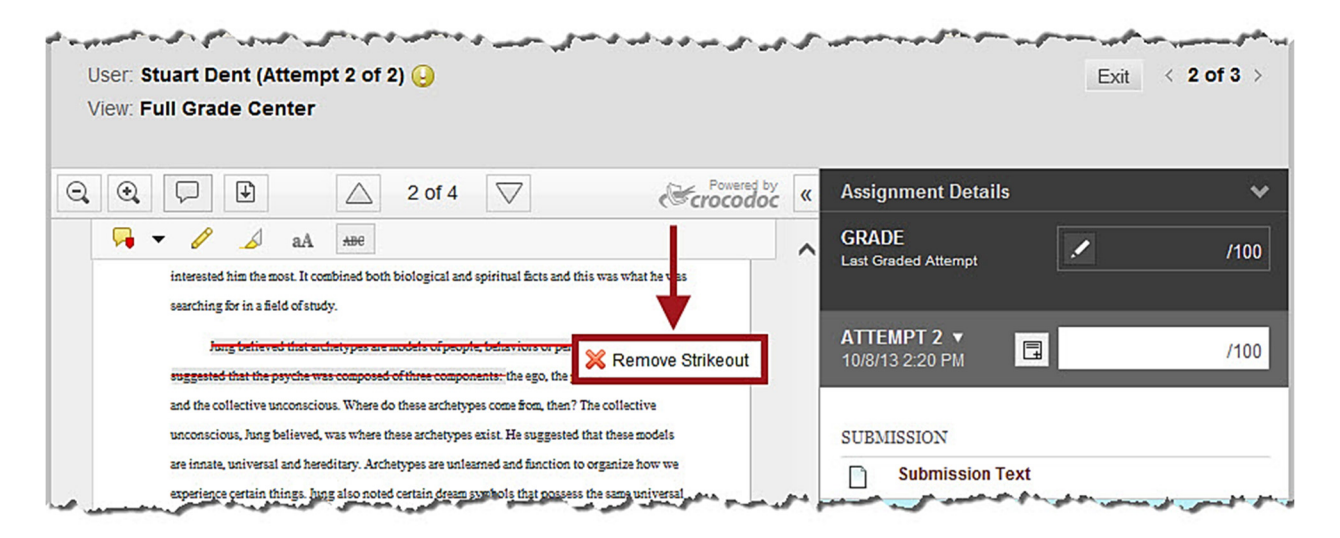

If you would like to download the document to which you added feedback, click the "**Download**" button located next to the "Add Comment" button.

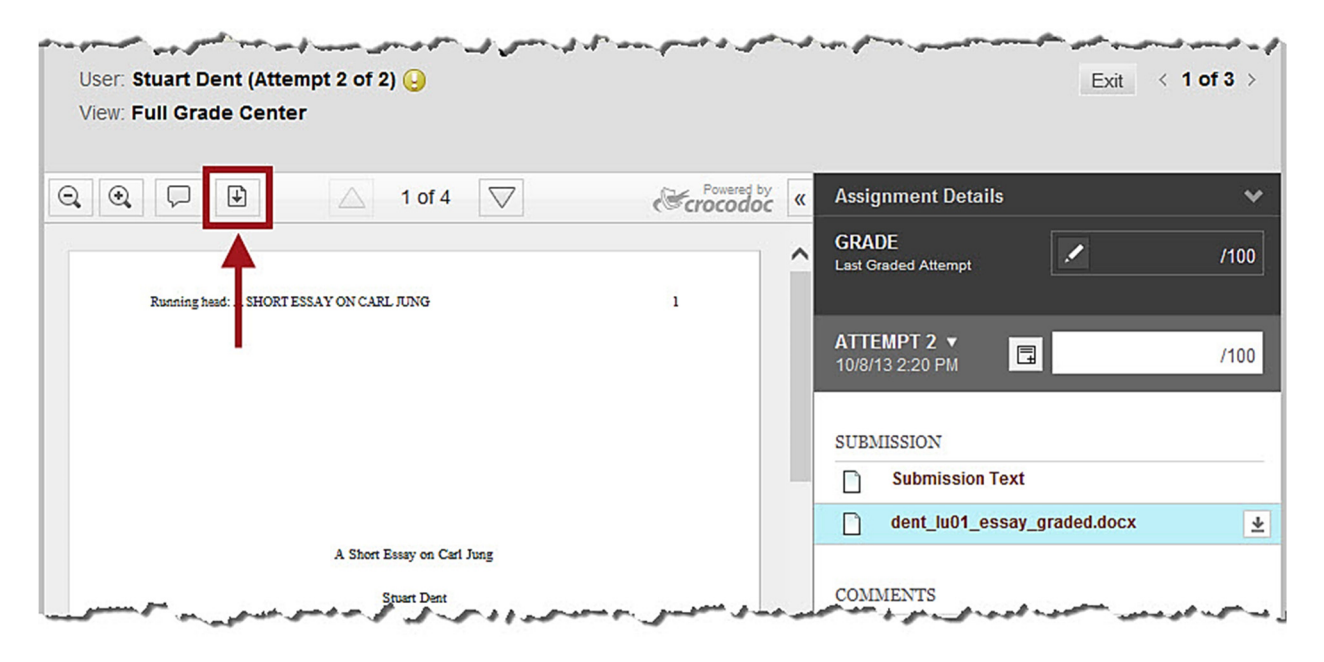

A pop-up window will appear. Select **"Download annotated PDF**" to download the file to which you added feedback.

Note: Only feedback added using the "Add Comment" button will be included in the downloaded file.

| 3. €. □ 1 of 4                                     | Crocodoc | « Assi              | gnment Details                    | ~    |
|----------------------------------------------------|----------|---------------------|-----------------------------------|------|
|                                                    |          | A GRA               | DE<br>Graded Attempt              | /100 |
| Running head: A SHORT ESSAY ON CARL JUNG           | 1        |                     |                                   |      |
| X Deventent file                                   |          | <b>ATT</b><br>10/8/ | EMPT 2 V                          | /100 |
| File type: .docx                                   |          |                     |                                   |      |
| Download annotated PDF                             |          | SUB.                | MISSION                           |      |
| Includes comments                                  |          |                     | Submission Text                   |      |
|                                                    |          |                     | dent_lu01_essay_graded.docx       | 4    |
| A Short Essay on Carl Jung                         |          |                     |                                   |      |
| Stuart Dent                                        |          | COM                 | MENTS                             |      |
| In partial fulfillment of course requirements for: |          |                     | Stuart Dent                       |      |
| College Writing                                    |          | -                   | 10/8/13 2:20 PM                   |      |
| Professor: Jordan Mentor                           |          | Plea                | se disregard my first submission. |      |
| October 2013                                       |          | C                   | F db d                            |      |

If the student added comments to the submission, they will appear under "Comments."

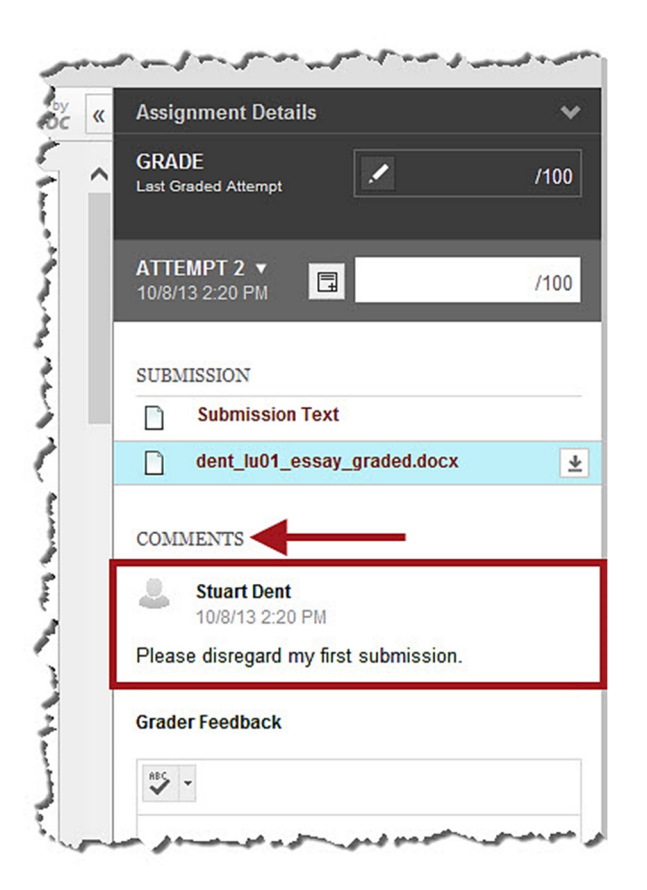

You may add additional feedback in the "Grader Feedback" box.

Note: Feedback added in the "Grader Feedback" box will <u>not</u> be included if you choose to "Download annotated PDF."

| Stuart Dent                                                                                                    | COMMENTS                                                                                   |
|----------------------------------------------------------------------------------------------------|--------------------------------------------------------------------------------------------|
| In partial futfillment of course requirements for:<br>College Writing<br>Professor: Jordan Mentor<br>October 2013 | Stuart Dent<br>10/8/13 2:20 PM<br>Please disregard my first submission.<br>Grader Feedback |
|                                                                                                    | Great job!                                                                                 |
| مىر رە ئىيىن ئىچى ھەر مەل بىرىن ئەرىپ ئەرىپ ئەرىپىرى بىرى بىرى مەر مەرىپ                                          | A Character count: 10 //                                                                   |

©Indian Hills Community College | www.indianhills.edu | Page 12 of 24

When you are ready to grade the assignment, type the score in the "ATTEMPT" box. The "GRADE" box will be automatically populated once you click "Submit."

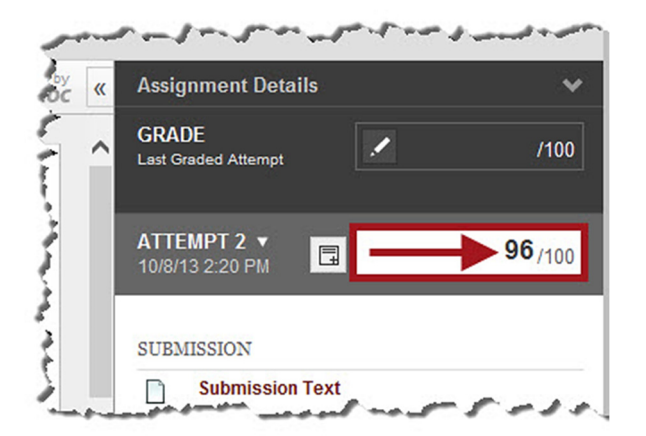

Note: This is the recommended way to grade an assignment.

You may also type a grade in the "GRADE" box and leave the "ATTEMPT" box blank. However, the grade will appear as an "override" in the Grade Center. Click the "**Override/revert**" (pencil) icon to type a grade in the "GRADE" box. This is a useful option anytime the final "GRADE" is different from the "ATTEMPT" grade.

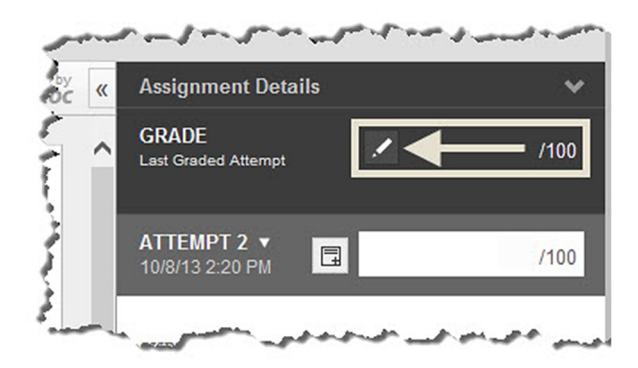

Select the "Show Grading Notes" icon, to the left of the "ATTEMPT" grade box, to show the "Grading Notes" text box.

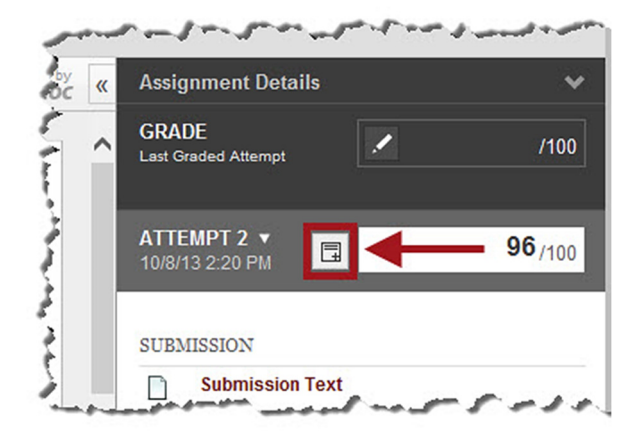

You have the option to type comments and/or attach files using the "Grading Notes" text box. Students do **not** have access to notes/files in this area.

Note: For example, you could make a note that a lower grade was given because the assignment was turned in late.

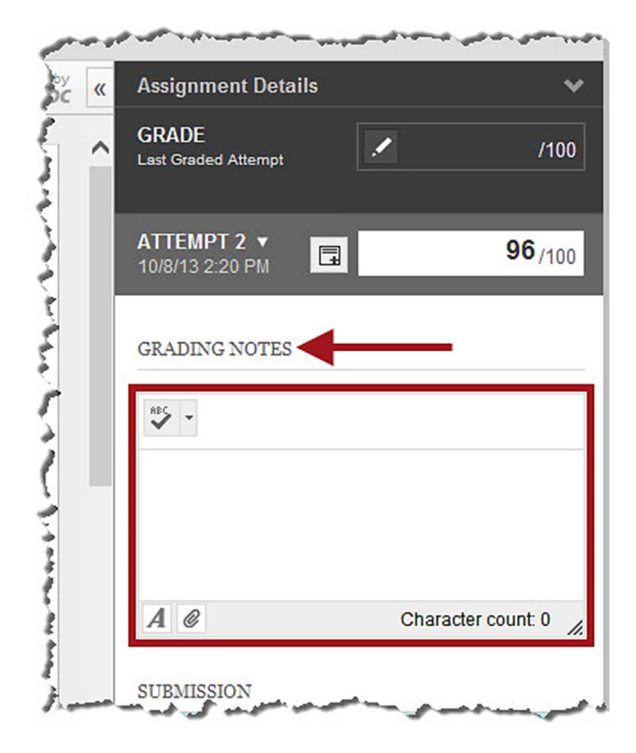

Once you have entered the grade, feedback, notes, etc., click "Submit."

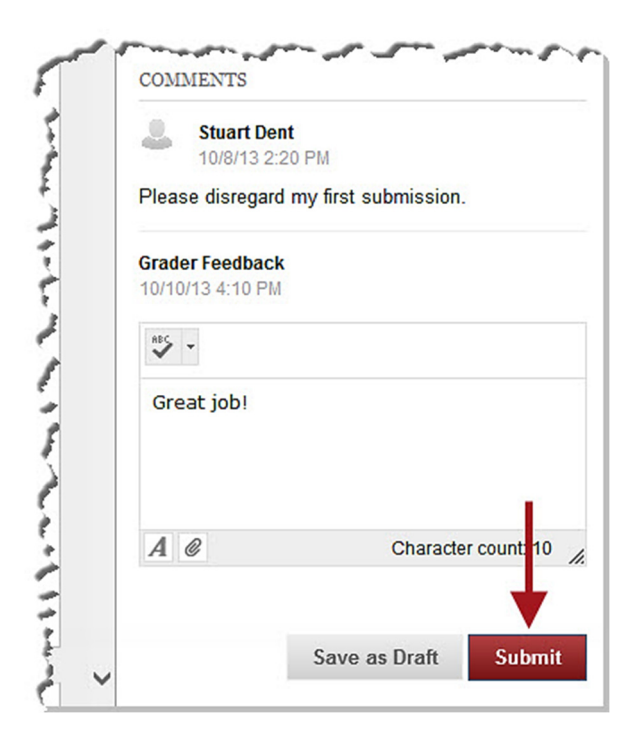

©Indian Hills Community College | www.indianhills.edu | Page 14 of 24

A green "Success" message will appear at the top of the "Grade Assignment" page.

Notes: Once the grade has been "submitted," the student can view his/her grade(s), feedback, and any uploaded files. Access to these items will depend on the assignment's settings. Please see the tutorial "Create an Assignment" for more information on assignment settings.

| ] | <mark>] - I</mark> r      | ndian Hi                   | lls Community College 🧃 💦 🚽                                                                                                    |
|---|---------------------------|----------------------------|----------------------------------------------------------------------------------------------------|
| 8 | MyHills                   | Courses                    | Community                                                                                                    |
|   | <b>A</b> O                | Grade Center > Gra         | le Assignment: LU01: Essay                                                                                                    |
| + |                           | 🖻 C 11                     | Success: Grade submitted.                                                                                                    |
| • | MyHills Tra<br>Course Hor | ining: Tutorials 🛛 🤺<br>me | Grade Assignment: LU01: Essay                                                                                                    |
|   | Before You                | Begin                      | Assign a grade and feedback for the current assignment attempt. Over<br>pencil icon in the grade field. Use the arrow buttons to navigate thro        |
|   | Syllabus an               | nd Schedule                | multiple attempts for a test have been allowed, a Student's grade is no<br><b>Hide User Names</b> to grade attempts anonymously. Click <b>Show Us</b> |
| - | Faculty Info              | mation                     | To a marce require a second to a second for a fair and a second to a second to a second to a second to a second                                       |

The next assignment that needs to be graded will open.

| ]<br>8 | MyHills Courses                                                                                                | ills Community College                                                                                                    |
|--------|----------------------------------------------------------------------------------------------------|----------------------------------------------------------------------------------------------------|
|        | ♠ ♥ Grade Center > Grad                                                                                        | ie Details > Grade Assignment: LU01: Essay                                                                                                    |
| +      | C 1     MyHills Training: Tutorials     Course Home Before You Begin Syllabus and Schedule Faculty Information | Grade Assignment: LU01: Essay<br>Assign a grade and feedback for the current assignment attempt. Override<br>pencil icon in the grade field. Use the arrow buttons to navigate through or<br>multiple attempts for a test have been allowed, a Student's grade is not rele<br>Hide User Names to grade attempts anonymously. Click Show User Na |
|        | Learning Units<br>Assignments                                                                                  | User: Janet Learner (Attempt 1 of 1) 🕗 🔶 View: Full Grade Center                                                                                                    |

## **Option 2: Download the File**

From the "Grade Assignment" page, click one of the two "**Download**" buttons to download the student's submitted assignment to your computer.

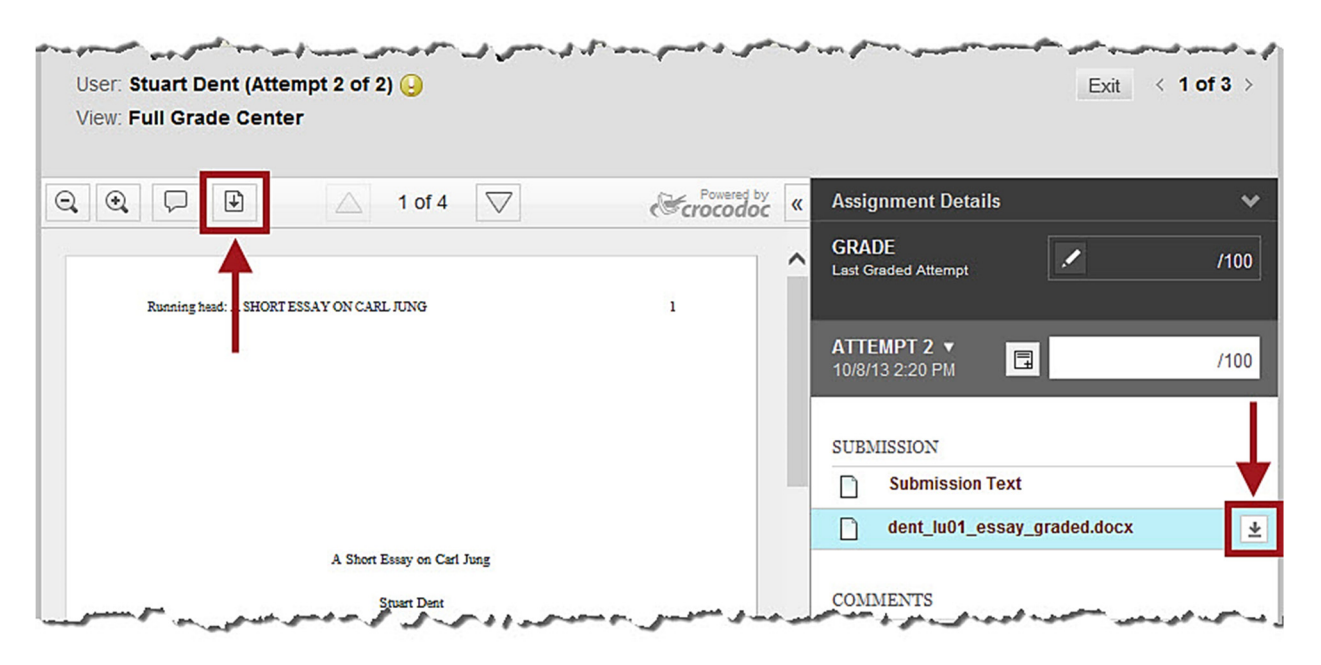

If you choose the "Download" button next to the "Add Comment" button *and* you added feedback using the method shown in "Option 1," a pop-up window will appear. Select "**Download file**" to download the original file submitted by the student.

| , 🕄 🖓 🕒 🛆 1 of 4 🗸                                                    | Crocodoc | « | Assignment Details                    | *    |
|-----------------------------------------------------------------------|----------|---|---------------------------------------|------|
| Running head: A SHORT ESSAY ON CARL JUNG                              | 1        | ^ | GRADE<br>Last Graded Attempt          | /100 |
| The Download file                                                     |          |   | ATTEMPT 2 ▼<br>10/8/13 2:20 PM        | /100 |
| File type: .docx  Download annotated PDF Includes comments            |          |   | SUBMISSION Submission Text            |      |
|                                                                       |          |   | dent_lu01_essay_graded.docx           | 4    |
| A Short Essay on Carl Jung<br>Stuart Dent                             |          |   | COMMENTS                              |      |
| In partial fulfillment of course requirements for:<br>College Writing |          |   | Stuart Dent<br>10/8/13 2:20 PM        |      |
| Professor: Jordan Mentor                                              |          |   | Please disregard my first submission. |      |
| October 2013                                                          |          |   | Grader Feedback                       |      |

Once downloaded, you can add feedback for the student using a feedback tool such as "Track Changes." If you need to upload an edited assignment that includes feedback, click the "**Attach Feedback Files**" (paperclip) icon, under the "Grader Feedback" box.

| 2     | Stuart Dent<br>10/8/13 2:20 PM    |
|-------|-----------------------------------|
| Pleas | se disregard my first submission. |
| Grade | er Feedback                       |
| ABC V |                                   |
| Gre   | at job!                           |
|       |                                   |
|       | Character cour                    |

Then, in the "Grader Feedback" text box, click "**Browse My Computer**." Locate, select, and upload the file that includes feedback for the student.

| Stuart Dent              |                    |
|--------------------------|--------------------|
| 10/8/13 2:20 PM          |                    |
| Please disregard my firs | st submission.     |
| Grader Feedback          |                    |
| ABC -                    |                    |
| Great job!               |                    |
| Browse My Computer       | ]◀───              |
| Browse Content Colle     | ction              |
| 1 @                      | Character count: 1 |

Once you have uploaded the file that includes feedback and you have entered a grade for the assignment in the "ATTEMPT" or "GRADE" box, click "**Submit**."

| Stuart Dent<br>10/8/13 2:20 PM        |          |
|---------------------------------------|----------|
| Please disregard my first submission. |          |
| Grader Feedback                       |          |
| 10/10/13 4:10 PM                      |          |
| ABS -                                 |          |
| Great job!                            |          |
|                                       |          |
|                                       | T.       |
| A @ Character                         | count 10 |
|                                       |          |
|                                       |          |

A green "Success" message will appear at the top of the "Grade Assignment" page.

Notes: Once the grade has been "submitted," the student can view his/her grade(s), feedback, and any uploaded files. Access to these items will depend on the assignment's settings. Please see the tutorial "Create an Assignment" for more information on assignment settings.

| Indian                                                            | Hills Comr                 | nunity College 🧃 💦 🚽                                                                                                    |
|-------------------------------------------------------------------|----------------------------|----------------------------------------------------------------------------------------------------|
| 8 MyHills Cour                                                    | ses Community              |                                                                                                    |
| 🚖 💿 Grade Cente                                                   | er > Grade Assignment: LUO | 1: Essay                                                                                                    |
| + ど                                                               | C 11 Success: G            | rade submitted.                                                                                                    |
| <ul> <li>MyHills Training: Tutori</li> <li>Course Home</li> </ul> | Grade                      | e Assignment: LU01: Essay                                                                                                    |
| Before You Begin                                                  | Assign a g<br>pencil ico   | rrade and feedback for the current assignment attempt. Ove<br>n in the grade field. Use the arrow buttons to navigate thro             |
| Syllabus and Schedule                                             | multiple o<br>Hide Us      | attempts for a test have been allowed, a Student's grade is no<br>e <b>r Names</b> to grade attempts anonymously. Click <b>Show Us</b> |

The next assignment that needs to be graded will open.

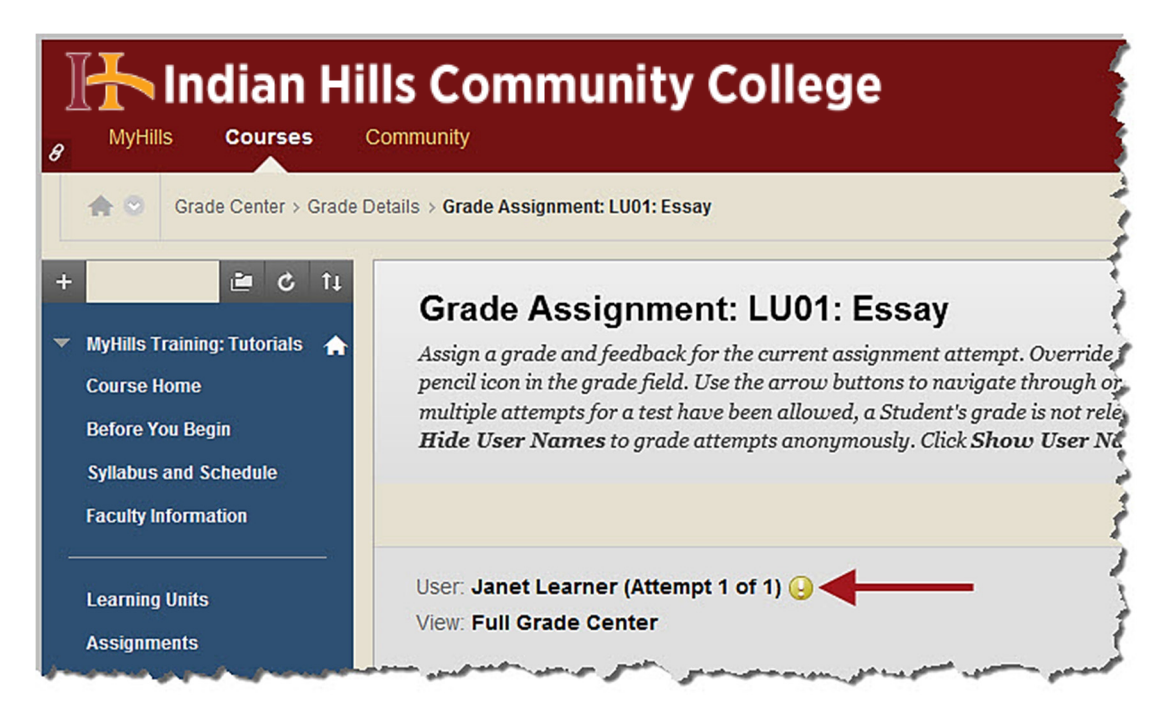

Once you have finished grading all of the submissions, you be taken back to the "Full Grade Center" automatically. A green "Success..." message will appear at the top of the page.

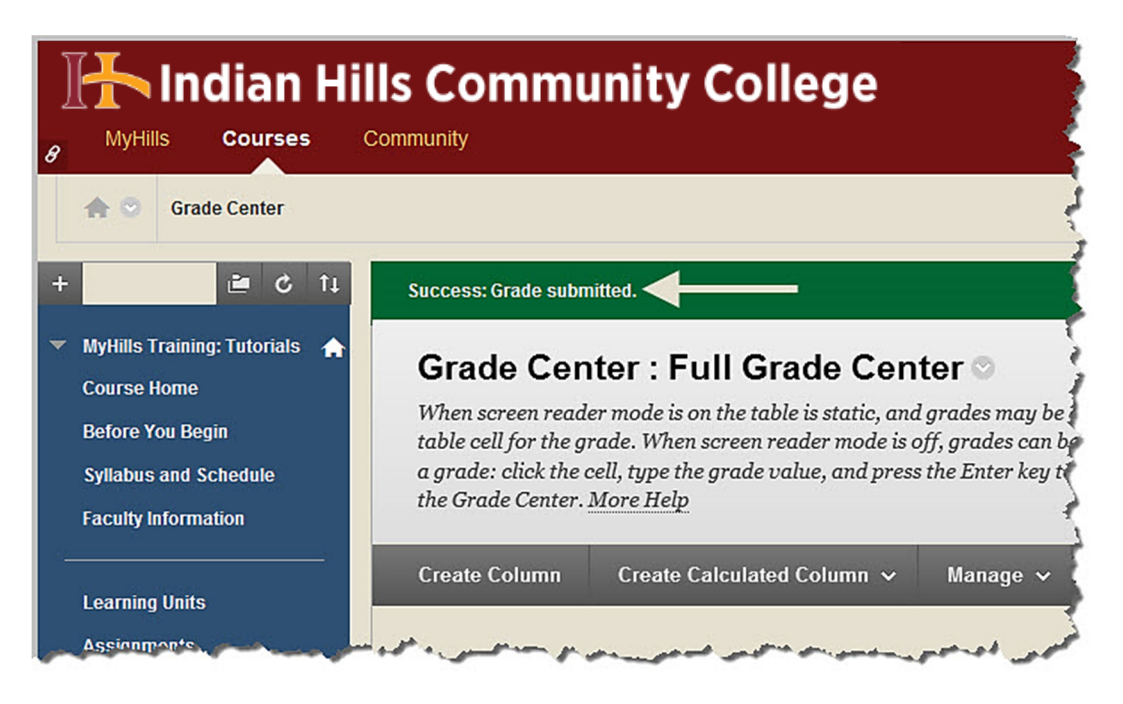

©Indian Hills Community College | www.indianhills.edu | Page 19 of 24

The grades you assigned will be listed in the assignment's grade column.

| table cell for the g<br>a grade: click the c<br>the Grade Center.                        | er mode is on the t<br>rade. When screer<br>cell, type the grad<br>More Help | table is static, and g<br>n reader mode is off<br>e value, and press tl | rades may be e<br>, grades can be<br>he Enter key to : | ntered on the Gro<br>typed directly in<br>submit. Use the c | ade Detail<br>to the celi<br>trrow key | s page, accessed<br>s on the Grade Ce<br>s or the tab key to | by selecting the<br>enter page. To enter<br>o navigate through |
|------------------------------------------------------------------------------------------|------------------------------------------------------------------------------|-------------------------------------------------------------------------|--------------------------------------------------------|-------------------------------------------------------------|----------------------------------------|--------------------------------------------------------------|----------------------------------------------------------------|
| Create Column                                                                            | Create Calcula                                                               | ated Column 🗸                                                           | Manage 🗸                                               | Reports 🗸                                                   | Filter                                 | Discover Conter                                              | nt Work Offline                                                |
| Move To Top                                                                              | Email 📎                                                                      |                                                                         | Sort C                                                 | olumns By: Layou                                            | It Position                            | Order: Asce                                                  | ending 😵                                                       |
| Move To Top<br>Grade Information Bar                                                     | Email 📎                                                                      | Mintroduce Yours                                                        | Sort C                                                 | olumns By: Layou                                            | It Position                            | Order: ▲Asce<br>Last Saved:00                                | ending 💸<br>ctober 14, 2013 11:17 AM<br>J10: Essay             |
| Move To Top<br>Grade Information Bar<br>Last Name<br>Dent                                | Email 💝<br>First Name<br>Stuart                                              | <ul> <li>Introduce Yours</li> <li>20.00</li> </ul>                      | Sort C<br>LU01: Essay<br>96.00                         | olumns By: Layou                                            | nt Position                            | Order: Asce<br>Last Saved:00<br>06: Essay Lt                 | ending 😒<br>ctober 14, 2013 11:17 AM<br>U10: Essay             |
| Move To Top<br>Grade Information Bar<br>Last Name<br>Dent<br>Learner                     | Email S<br>First Name<br>Stuart<br>Janet                                     | <ul> <li>Introduce Yours</li> <li>20.00</li> <li>20.00</li> </ul>       | Sort C<br>LU01: Essay<br>96.00<br>92.00                | LU04: Essay                                                 | tt Position<br>LU<br>                  | Order: Asce<br>Last Saved:Or<br>D6: Essay Lt<br>             | ending 😒<br>ctober 14, 2013 11:17 AM<br>J10: Essay             |
| Move To Top<br>Grade Information Bar<br>Last Name<br>Dent<br>Learner<br>Selected Rows: 0 | Email S<br>First Name<br>Stuart<br>Janet                                     | <ul> <li>Introduce Yours</li> <li>20.00</li> <li>20.00</li> </ul>       | Sort C<br>LU01: Essay<br>96.00<br>92.00                | LU04: Essay                                                 | tt Position                            | Order: ▲Asce<br>Last Saved:00     06: Essay   Lt             | ending<br>ctober 14, 2013 11:17 AM<br>U10: Essay               |

## **Option 3: Batch Download**

You can also download all of the submitted assignments at once. From within a course's Grade Center, click the drop-down arrow that appears next to the title of the assignment you would like to grade.

| When<br>able<br>a gra<br>the G | n screen read<br>cell for the g<br>ide: click the<br>Grade Center. | ler mode is on the<br>rade. When scree<br>cell, type the grad<br>More Help | table is static, and<br>n reader mode is<br>le value, and pres  | d grades may be en<br>off, grades can be t<br>s the Enter key to s | tered on the G<br>yped directly<br>ubmit. Use the | Frade Detail:<br>into the cell<br>e arrow keys | s page, accessed by s<br>s on the Grade Cente<br>s or the tab key to na | selecting the<br>er page. To enter<br>wigate through |
|--------------------------------|--------------------------------------------------------------------|----------------------------------------------------------------------------|-----------------------------------------------------------------|--------------------------------------------------------------------|---------------------------------------------------|------------------------------------------------|-------------------------------------------------------------------------|------------------------------------------------------|
| Creat                          | te Column                                                          | Create Calcula                                                             | ated Column 🗸                                                   | Manage 🗸                                                           | Reports ~                                         | Filter                                         | Discover Content                                                        | Work Offline                                         |
| crea                           |                                                                    |                                                                            |                                                                 | Port Or                                                            |                                                   |                                                | Order                                                                   |                                                      |
| Grad                           | Move To Top                                                        | ) Email 😒                                                                  |                                                                 | Sort Co                                                            | olunns By: La                                     | yout Position                                  | Order: Ascend                                                           | <b>ing ⊗</b><br>ober 8, 2013 7:37 AM                 |
| Grad                           | Move To Top<br>de Information Bar<br>ast Name                      | o Email ≫<br>r<br>∞ First Name                                             | Introduce You                                                   | Sort Co<br>rs <sup>©C</sup> LU01: Essay                            | unns By: Lay                                      | yout Position<br>ay SLU(                       | Order: ▲ Ascend<br>Last Saved:Oct<br>D6: Essay LU10:                    | ing ☆<br>ober 8, 2013 7:37 AM<br>: Essay             |
| Grad                           | Move To Top<br>Je Information Ba<br>ast Name<br>Dent               | First Name                                                                 | Introduce You<br>20.00                                          | Sort Co<br>rs CLU01: Essay                                         | UUUNS By: La<br>LU04: Ess                         | yout Position<br>ay SU(<br>                    | Order: Ascend<br>Last Saved:Octo<br>06: Essay LU10:<br>                 | ing ☆<br>ober 8, 2013 7:37 AM<br>: Essay             |
| Grad                           | Move To Top<br>de Information Ba<br>.ast Name<br>Dent<br>.earner   | o Email ⊗<br>r<br>First Name<br>Stuart<br>Janet                            | <ul> <li>Introduce You</li> <li>20.00</li> <li>20.00</li> </ul> | Sort Co<br>rs CLU01: Essay                                         | LU04: Ess                                         | yout Position<br>ay Duc<br><br>                | Order: Ascend<br>Last Saved:Octo<br>D6: Essay LU10:<br><br>             | ing ⊗<br>ober 8, 2013 7:37 AM<br>: Essay             |

©Indian Hills Community College | www.indianhills.edu | Page 20 of 24

|                       | Create Calcula  | ated Column 🗸    | Manage 🗸        | <b>Reports                                    </b>                                                                                                    | r Discover Content               | Work Offlin                   |
|-----------------------|-----------------|------------------|-----------------|----------------------------------------------------------------------------------------------------|----------------------------------|-------------------------------|
| Grade Information Bar | Email 📎         |                  | Sort C          | Columns By: Layout Pos                                                                                                    | ition 😸 Order: 🔺 Ascend          | ing 😒<br>ber 17, 2013 1:28 Pi |
| Last Name             | First Name      | 👋 Introduce Your | s 🐃 LU01: Essay | UII04-Coppy                                                                                                    | LUOG: Eeeay LU10                 | Essay                         |
| Dent                  | Stuart<br>Janet | 20.00            | <b>0</b>        | Quick Column Infor                                                                                                    | mation                           |                               |
| Selected Rows: 0      |                 | <                |                 | Grade Attempts                                                                                                    |                                  | >                             |
|                       |                 |                  | -               | Assignment File Do<br>Assignment File Clu<br>View Grade History<br>Edit Column Inform<br>Column Statistics<br>Set as External Gra<br>Show/Hide to Lisers | wnload Edi<br>eanup Edi<br>ation | t Rows Displayed              |

In the menu that opens, select "Assignment File Download."

The "Download Assignment" page will open.

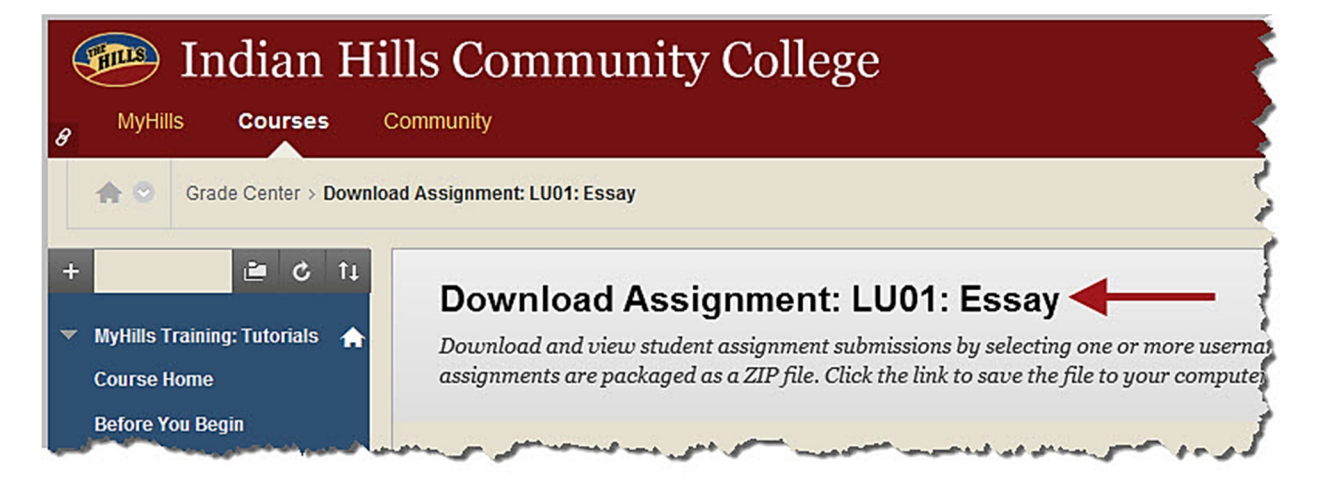

Under "Select Users," check the box to the left of "Name."

| - |                |                                        |               |  |
|---|----------------|----------------------------------------|---------------|--|
|   | Name           | Date                                   | Grade         |  |
| • | Dent, Stuart   | Thursday, June 13, 2013 2:50:16 PM CDT | Needs Grading |  |
| ☑ | Learner, Janet | Tuesday, June 4, 2013 10:41:49 AM CDT  | Needs Grading |  |

A checkmark should now appear in the box to the left of every student name in the course.

| ✓ | Name           | Date                                   | Grade     |      |
|---|----------------|----------------------------------------|-----------|------|
| ✓ | Dent, Stuart   | Thursday, June 13, 2013 2:50:16 PM CDT | Needs Gra | ding |
| • | Learner, Janet | Tuesday, June 4, 2013 10:41:49 AM CDT  | Needs Gra | ding |

Under "Select Files" you may choose to only download the "Last attempt file" or you can download "All attempt files" for each student. If the assignment requires multiple files to be submitted by each individual student, be sure to select "All attempt files."

Note: "Last attempt file" will be selected by default.

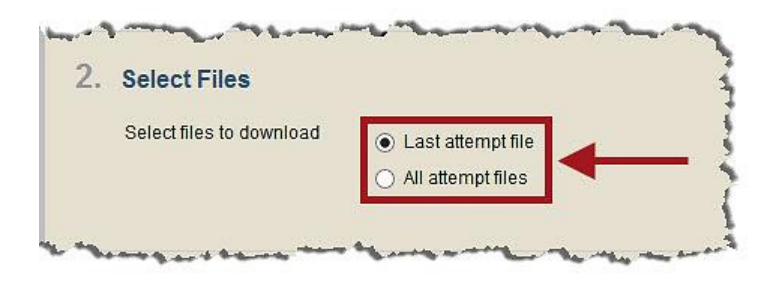

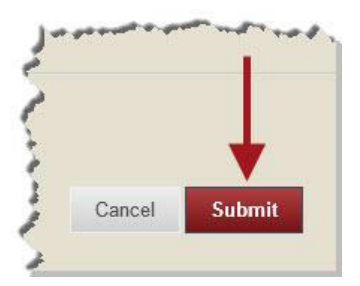

Next, click "Download assignments now."

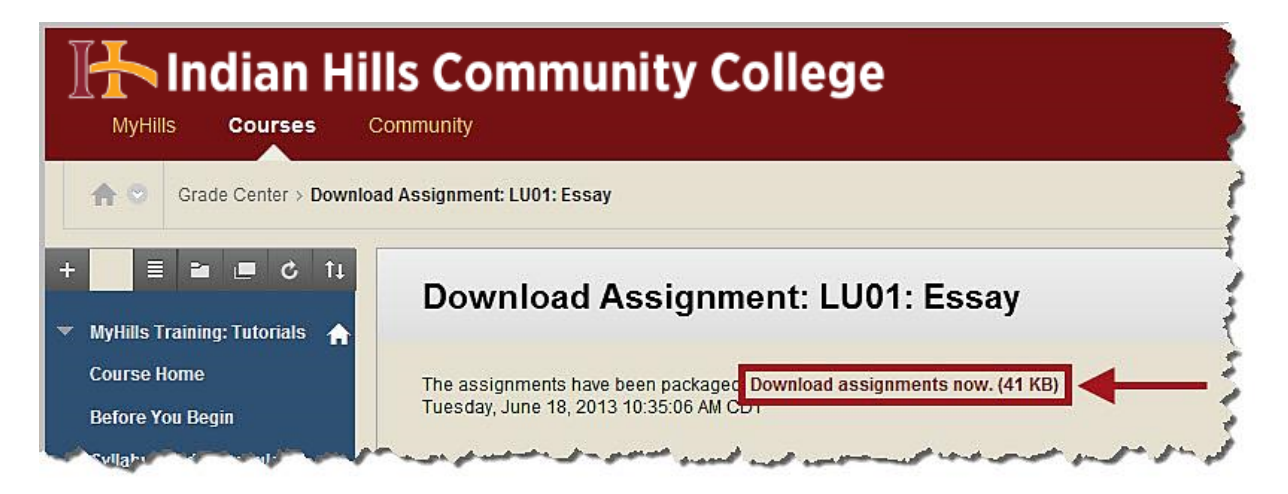

Save the downloaded files to the appropriate location.

| Window           | ws Internet Explorer                                                    |
|------------------|-------------------------------------------------------------------------|
| Wha<br>grad      | at do you want to do with<br>debook_MAS-TRAINING-BB-TUTORIALS_LU013a20E |
| Size: 4<br>From: | 40.8 KB<br>: myhills.indianhills.edu                                    |
| •                | Open<br>The file won't be saved automatically.                          |
| •                | Save                                                                    |
| •                | Save as                                                                 |
|                  | Cancel                                                                  |

The saved files can now be viewed and graded. Once the assignments have been graded, each one must be saved with edits/feedback and then uploaded to the "Grade Assignment" page one at a time, using the "Attach Feedback Files" (paperclip) icon, under the "Grader Feedback" box, as shown in "Option 2" of this tutorial. Grades can be entered on the "Grade Assignment" page or in the Grade Center Assignment Column.

Note: For each submission there will be <u>at least</u> two files. The "Text Document" (.txt) will give general information about the submission, as well as show submission text and/or comments the student submitted along with the file. The other file/files (e.g., Word, PowerPoint, Excel, etc.) will be the attached file or files that was/were submitted.

| Organize 🔻 Extract all files |          |                                  |                         | 833             | - 🗖 🤇    |
|------------------------------|----------|----------------------------------|-------------------------|-----------------|----------|
| 🔆 Favorites                  | <u> </u> | Name                             | Туре                    | Compressed size | Password |
| 🧮 Desktop                    | =        | U01 Essay_janet_learner_attempt  | Text Document           | 1 KB            | No       |
| Downloads                    |          | DU01 Essay_janet_learner_attempt | Microsoft Word Document | 20 KB           | No       |
| 🖳 Recent Places              |          | LU01 Essay_stuart_dent_attempt_2 | Text Document           | 1 KB            | No       |
| Adobe Master Collection CS6  |          | LU01 Essay_stuart_dent_attempt_2 | Microsoft Word Document | 20 KB           | No       |
| 🔁 Librarier                  |          |                                  |                         |                 |          |
| Documents                    |          |                                  |                         |                 |          |
| Music                        |          |                                  |                         |                 |          |
|                              | - 4      | m                                | Ì                       |                 |          |

Congratulations! You now know how to grade an assignment in MyHills!

- Office of Online Learning -

Looking for more computer tutorials? Please visit: <u>www.indianhills.edu/tutorials</u>.

For further assistance on this topic or other technical issues, please contact the **IT Help Desk Phone:** (641) 683-5333 | **Email:** <u>helpdesk@indianhills.edu</u> | **Web:** <u>www.indianhills.edu/helpdesk</u>